17495

# **/SUS®** Notebook PC

Guida a Windows®8

۲

I7495\_Win8\_User\_Guide.indd 1

۲

8/21/12 8:57:47 AM

(

## Informazioni sul Copyright

Alcuna parte di questo manuale, compresi i prodotti e i software in esso descritti, può essere riprodotta,trasmessa, trascritta, archiviata in un sistema di recupero o tradotta in alcuna lingua, in alcuna forma e in alcun modo, fatta eccezione per la documentazione conservata dall' acquirente a scopi di backup, senza l'espressa autorizzazione scritta di ASUSTEK COMPUTER INC. ("ASUS").

ASUS FORNISCE QUESTO MANUALE "COSI'COM'E',"SENZA GARANZIA DI ALCUN TIPO, ESPLICITA O IMPLICITA, INCLUDENDO SENZA LIMITAZIONE LE GARANZIE O CONDIZIONI IMPLICITE DI COMMERCIABILITA' O IDONEITA' A UN PARTICOLARE SCOPO.IN NESSUN CASO ASUS, I SUOI DIRIGENTI,FUNZIONARI,IMPIEGATI O DISTRIBUTORI SONO RESPONSABILI PER QUALSIASI DANNO INDIRETTO,PARTICOLARE, ACCIDENTALE O CONSEGUENTE (COMPRESI DANNI DERIVANTI DA PERDITA DI PROFITTO, PERDITA DI CONTRATTI,PERDITA D'USO O DI DATI, INTERRUZIONE DELL' ATTIVITA'E SIMILI), ANCHE SE ASUS E'STATA AVVISATA DELLA POSSIBILITA' CHE TALI DANNI SI POSSANO VERIFICARE IN SEGUITO A QUALSIASI DIFETTO O ERRORE NEL PRESENTE MANUALE O NEL PRODOTTO.

I prodotti e nomi delle aziende che compaiono in questo manuale possono o meno essere marchi registrati o diritti d'autore delle rispettive aziende, e sono usati solo a scopo identificativo o illustrativo a beneficio dell'utente, senza alcuna intenzione di violazione dei diritti di alcuno.

LE SPECIFICHE E LE INFORMAZIONI CONTENUTE IN QUESTO MANUALE SONO FORNITE A SOLO USO INFORMATIVO E SONO SOGGETTE A CAMBIAMENTI IN QUALSIASI MOMENTO, SENZA PREAVVISO, E NON POSSONO ESSERE INTERPRETATE COME UN IMPEGNO DA PARTE DI ASUS.ASUS NON SI ASSUME ALCUNA RESPONSABILITA' E NON SI FA CARICO DI NESSUN ERRORE O INESATTEZZA CHE POSSA COMPARIRE IN QUESTO MANUALE, COMPRESI I PRODOTTI E I SOFTWARE CONTENUTI AL SUO INTERNO.

Copyright © 2012 ASUSTeK COMPUTER INC. Tutti i Diritti Riservati.

# Condizioni e Limiti di Copertura della Garanzia sul Prodotto

Le condizioni di garanzia variano a seconda del tipo di prodotto e sono specificatamente indicate nel Certificato di Garanzia allegato, cui si fa espresso rinvio.

Inoltre la presente garanzia non è valida in caso di danni o difetti dovuti ai seguenti fattori: (a) uso non idoneo, funzionamento o manutenzione improprio, incluso senza limitazioni l'utilizzo del prodotto con una finalità diversa da quella conforme alle istruzioni di ASUSTeK COMPUTER INC. in merito all'idoneità di utilizzo e alla manutenzione; (b) installazione o utilizzo del prodotto in modo non conforme agli standard tecnici o di sicurezza vigenti nell'Area Economica Europea e in Svizzera; (c) collegamento a rete di alimentazione con tensione non corretta; (d) utilizzo del prodotto con accessori di terzi, prodotti o dispositivi ausiliari o periferiche; (e) tentativo di riparazione effettuato da una qualunque terza parte diversa dai centri di assistenza ASUSTEK COMPUTER INC. autorizzati; (f) incidenti, fulmini, acqua, incendio o qualsiasi altra causa il cui controllo non dipende da ASUSTEK COMPUTER INC.; abuso, negligenza o uso commerciale.

La presente Garanzia non è valida per l'assistenza tecnica o il supporto per l'utilizzo del prodotto, compreso l'utilizzo dell'hardware o del software. L'assistenza e il supporto disponibili (se previsti), nonchè le spese e gli altri termini relativi all'assistenza e al supporto (se previsti) verranno specificati nella documentazione destinata al cliente fornita a corredo del Prodotto.

E' responsabilità dell'utente, prima ancora di richiedere l'assistenza, effettuare il backup dei contenuti presenti sul Prodotto, inclusi i dati archiviati o il software installato nel prodotto. ASUSTEK COMPUTER INC. non è in alcun modo responsabile per qualsiasi danno, perdita di programmi, dati o altre informazioni archiviate su qualsiasi supporto o parte del prodotto per il quale viene richiesta l'assistenza; ASUSTEK COMPUTER INC. non è in alcun modo responsabile delle conseguenze di tali danni o perdite, incluse quelle di attività, in caso di malfunzionamento di sistema, errori di programmi o perdita di dati.

(�)

E' responsabilità dell'utente, prima ancora di richiedere l'assistenza, eliminare eventuali funzioni, componenti, opzioni, modifiche e allegati non coperti dalla presente Garanzia, prima di far pervenire il prodotto a un centro servizi ASUSTEK COMPUTER INC. ASUSTEK COMPUTER INC. non è in alcun modo responsabile di qualsiasi perdita o danno ai componenti sopra descritti.

ASUSTeK COMPUTER INC. non è in alcun modo responsabile di eliminazioni, modifiche o alterazioni ai contenuti presenti sul Prodotto compresi eventuali dati o applicazioni prodottesi durante le procedure di riparazione del Prodotto stesso. Il Prodotto verrà restituito all'utente con la configurazione originale di vendita, in base alle disponibilità di software a magazzino.

## Licenza Software

I prodotti ASUS possono essere corredati da software, secondo la tipologia del prodotto. I software, abbinati ai prodotti, sono in versione "OEM": il software OEM viene concesso in licenza all'utente finale, come parte integrante del prodotto; ciò significa che non può essere trasferito ad altri sistemi hardware e che, in caso di rottura, di furto o in ogni altra situazione che lo renda inutilizzabile, anche la possibilità di utilizzare il prodotto OEM viene compromessa. Chiunque acquisti, unitamente al prodotto, un software OEM, è tenuto ad osservare i termini e le condizioni del contratto di licenza tra il proprietario del software e l'utente finale, denominato "EULA" (End User Licence Agreement), visualizzato a video, durante la fase di installazione del software stesso. Si avvisa che l'accettazione, da parte dell'utente, delle condizioni dell'EULA, ha luogo al momento dell'installazione del software stesso.

## Assistenza e Supporto

Visitare il sito ASUS all'indirizzo: http://support.asus.com/contact/ contact.aspx?SLanguage=en-us

# Sommario

| Informazioni sulla guida 6                           |
|------------------------------------------------------|
| Icone6                                               |
| Messaggi6                                            |
| Formati carattere6                                   |
| Prima dell'aggiornamento a Windows <sup>®</sup> 87   |
| Primi passi con Windows <sup>®</sup> 8               |
| Avvio di Windows <sup>®</sup> 89                     |
| Interfaccia Utente Windows <sup>®</sup> 10           |
| Schermata Start10                                    |
| Applicazioni Windows <sup>®</sup> 10                 |
| Hotspot11                                            |
| Applicazioni Windows <sup>®</sup> 13                 |
| Avvio applicazioni13                                 |
| Chiusura applicazioni13                              |
| Personalizzazione applicazioni sulla schermata Start |
| Accesso alla schermata App14                         |
| Charm Bar16                                          |
| Strumenti della Charm Bar17                          |
| Funzione Snap18                                      |
| Connessione Wi-Fi19                                  |
| Disattivazione della modalità Aereo19                |
| Attivazione Wi-Fi19                                  |
| Tasti funzione21                                     |
| Tasti funzione per desktop22                         |
| Ultime novità sulle applicazioni ASUS23              |
| Life Frame23                                         |
| Power4Gear Hybrid25                                  |
| USB Charger+27                                       |
| Instant On29                                         |
| Reinstallazione di Windows                           |
| Arresto del sistema                                  |

## Informazioni sulla guida

Questa guida fornisce un quadro generale sull'utilizzo di Windows<sup>®</sup> 8 e delle applicazioni ASUS installate nel Notebook PC.

Di seguito sono indicate le icone, i messaggi e il formato dei caratteri ricorrenti nella guida:

#### lcone

Le icone indicano il dispositivo da utilizzare per il completamento di un'operazione con il Notebook PC.

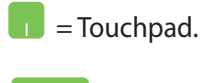

= Tastiera.

#### Messaggi

Per evidenzare informazioni chiave contenute nella guida, sono stati inseriti i seguenti messaggi:

**IMPORTANTE!** Messaggio contenente informazioni di vitale importanza per completare un'operazione.

**NOTA:** messaggio contenente informazioni aggiuntive e suggerimenti utili per completare un'operazione.

**AVVERTENZA!** Messaggio contenente le indicazioni da seguire per garantire la sicurezza di determinate operazioni, onde evitare danni ai dati e ai componenti del Notebook PC.

#### Formati carattere

Grassetto = indica il menu o l'elemento da selezionare.

Corsivo = indica i tasti da premere sulla tastiera.

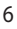

# Prima dell'aggiornamento a Windows<sup>®</sup> 8

Per facilitare la transizione al nuovo sistema operativo, leggere i requisiti del sistema necessari per effettuare l'aggiornamento a Windows<sup>®</sup> 8.

| Processore          | 1GHz o più potente                          |
|---------------------|---------------------------------------------|
| RAM                 | 1GB (32-bit) oppure 2 GB (64-bit)           |
| Spazio su HDD       | 16 GB (32-bit) oppure 20 GB (64-bit)        |
| Scheda video        | Microsoft DirectX9 graphics con driver WDDM |
| Risoluzione schermo | 1024 x 768 for le applicazioni Windows      |
|                     | 1366 x 768 per la funzione Snap             |

NOTA: per ulteriori informazioni, visitare http://www.windows. microsoft.com/en-us/windows-8/faq

# Primi passi con Windows<sup>®</sup> 8

Al termine del processo di installazione, Windows<sup>®</sup> 8 reindirizza verso una procedura di personalizzazione delle impostazioni dell'account e delle preferenze dell'utente per il Notebook PC.

Il processo di configurazione è suddiviso nei seguenti passaggi:

- 1. Selezione Lingua
- 2. Contratto di Licenza
- 3. Personalizzazione
- 4: Wireless

NOTA: questo passaggio consente di effettuare la connessione a internet, durante il processo di configurazione. In questo modo, è possibile attivare entrambe le opzioni di accesso al Notebook PC: Using your Microsoft account (Utilizzo dell'account Microsoft) e Using a local account (Utilizzo di un account locale). Con la selezione di Connect to a wireless network later (Connetti ad una rete wireless in seguito), durante il processo di configurazione, è possibile creare soltanto un account locale.

- 5. Impostazioni
- 6. Accesso al Notebook PC

**NOTA:** Windows<sup>®</sup> 8 richiede di accedere tramite l'account locale o l'account Microsoft, in base alle impostazioni configurate al punto 4.

## Avvio di Windows<sup>®</sup> 8

Per accedere a Windows<sup>®</sup> 8 quando il computer è spento oppure in modalità sospensione o inbernazione, rispettare la seguente procedura:

- 1. Premere il pulsante di accensione del Notebook PC.
- 2. Al termine dell'avvio del Notebook PC, appare la schermata di blocco di Windows<sup>®</sup> 8. Cliccare sul touchpad o premere un qualunque tasto sulla tastiera per procedere.
- 3. Accedere mediante l'account locale o l'account Microsoft.
- 4. Appare quindi la schermata Start, per indicare l'avvenuto accesso a Windows<sup>®</sup> 8.

**NOTA:** i passaggi, di cui al punto 2 e al punto 4, si possono applicare soltanto in fase di riavvio del Notebook PC.

# **Interfaccia Utente Windows®**

Windows<sup>®</sup> 8 è caratterizzato da un'interfaccia utente a riquadri, denominata Interfaccia Utente Windows<sup>®</sup>, che consente di organizzare le applicazioni e di accedervi con facilità tramite la schermata Start.

#### **Schermata Start**

La schermata Start, che appare dopo l'accesso con account utente, consente di organizzare tutti i programmi e le applicazioni necessarie in una sola pagina.

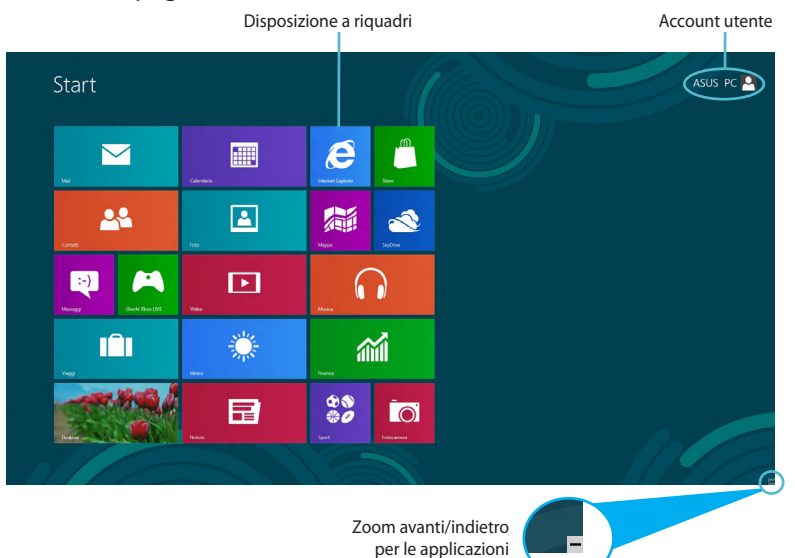

## **Applicazioni Windows®**

Questo gruppo di applicazioni può essere personalizzato in modo da costituire il riferimento principale per tutte le attività del Notebook PC. Ciascuna di esse rappresenta una funzione specifica, da utilizzare e condividere tramite le connessioni di rete.

**IMPORTANTE!** Per eseguire le applicazioni Windows<sup>®</sup>, è necessaria una risoluzione minima pari a 1024 x 768 pixel.

**NOTA:** per avviare alcune applicazioni, è necessario accedere con l'account Microsoft.

#### Hotspot

Gli hotspot rappresentano dei punti sensibili dello schermo, che consentono di avviare i programmi e accedere alle impostazioni del Notebook PC. Le funzioni di questi hotspot possono essere attivate mediante il touchpad.

#### **Hotspot applicazioni**

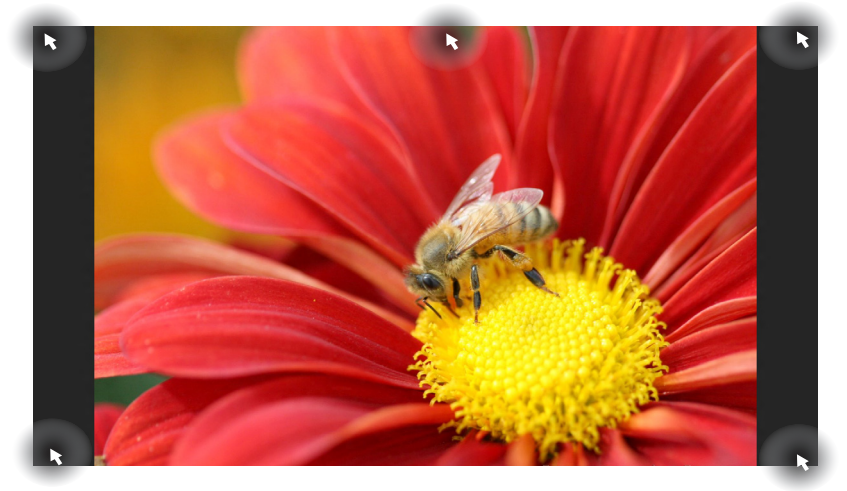

| Hotspot                                | Azione                                                                                                    |
|----------------------------------------|----------------------------------------------------------------------------------------------------|
| Angolo superiore<br>sinistro           | (1) Posizionarvi il puntatore del mouse, quindi<br>cliccare sulla miniatura dell'applicazione che si<br>desidera riavviare.                                                |
|                                        | (2) Se è stata avviata più di un'applicazione,<br>spostarlo verso il basso per visualizzarne<br>l'intero elenco.                                                           |
| Angolo inferiore<br>sinistro           | Posizionarvi il puntatore del mouse, quindi<br>cliccare sulla miniatura della schermata Start<br>per ritornare a Start.                                                    |
| Lato superiore                         | Posizionarvi il puntatore del mouse, sino a<br>quando non si trasforma nell'icona di una<br>mano. Trascinare e spostare l'applicazione in<br>un altro punto dello schermo. |
| Angolo superiore e<br>inferiore destro | Posizionarvi il puntatore del mouse per visualizzare la <b>Charm Bar.</b>                                                                                                  |

( )

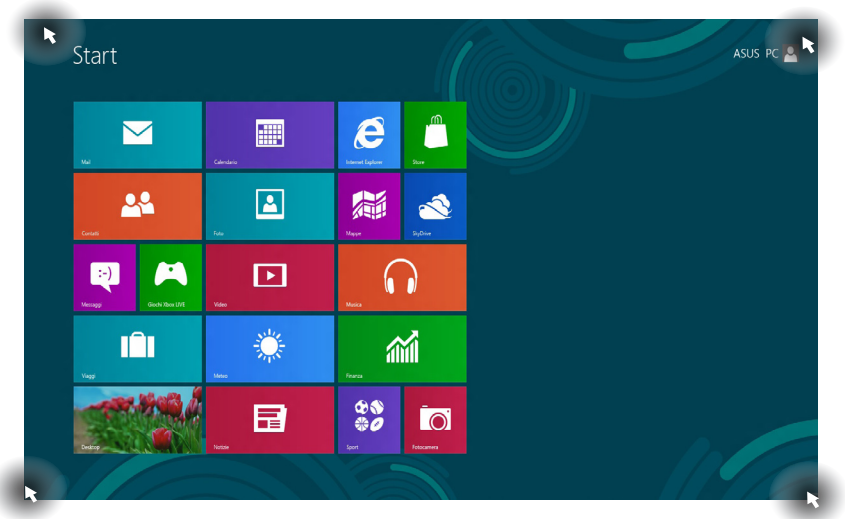

| Hotspot                                | Azione                                                                                                    |
|----------------------------------------|----------------------------------------------------------------------------------------------------|
| Angolo superiore<br>sinistro           | (1) Posizionarvi il puntatore del mouse, quindi<br>cliccare sulla miniatura dell'applicazione che<br>si desidera riavviare. |
|                                        | (2)Se è stata avviata più di un'applicazione,<br>spostarlo verso il basso per visualizzarne<br>l'intero elenco.             |
| Angolo inferiore<br>sinistro           | Posizionarvi il puntatore del mouse, quindi<br>cliccare sulla miniatura dell'applicazione che<br>si desidera riavviare.     |
| Angolo superiore e<br>inferiore destro | Posizionarvi il puntatore del mouse per visualizzare la <b>Charm Bar.</b>                                                   |

## Hotspot sulla schermata Start

# **Applicazioni Windows<sup>®</sup>**

Utilizzare il touchpad o la tastiera del Notebook PC per avviare e personalizzare le applicazioni.

### **Avvio applicazioni**

Posizionare il puntatore del mouse su un'applicazione, quindi cliccarvi con il tasto di sinistra del mouse o selezionarla una sola volta per avviarla.

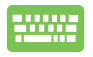

Premere due volte *tab*, quindi utilizzare i tasti direzionali per spostarsi fra le applicazioni. Premere *enter* per avviare l'applicazione selezionata.

## **Chiusura applicazioni**

- 1. Spostare il puntatore del mouse sul lato superiore dell'applicazione in esecuzione e attendere che il puntatore si trasformi nell'icona di una mano.
  - 2. Chiudere un'applicazione trascinandola sul lato inferiore dello schermo.

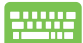

Dalla schermata dell'applicazione avviata, premere alt + f4.

## Personalizzazione applicazioni sulla schermata Start

Spostare, ridimensionare oppure rimuovere le applicazioni dalla schermata Start mediante una delle seguenti azioni:

- Per spostare un'applicazione, toccarla due volte, quindi trascinarla in un'altra posizione.
  - Per ridimensionare un'applicazione, con il tasto di destra del mouse cliccare sull'applicazione per attivarne le

impostazioni, quindi cliccare sull'icona

Per rimuovere un'applicazione dalla schermata Start, con il tasto di destra del mouse cliccare sull'applicazione per

attivarne le impostazioni, quindi cliccare sull'icona

#### Accesso alla schermata App

Oltre a quelle già presenti sulla schermata Start, dalla schermata App si possono avviare anche altre applicazioni, come le esclusive applicazioni ASUS, preinstallate nel Notebook PC.

| Calendario        | Notizie  |                                     | Registrazione           | Guida e supporto     territorio |
|-------------------|----------|-------------------------------------|-------------------------|---------------------------------|
| Contatti          | SkyDrive | Assistente vocale                   | Sticky Notes            | Permeta di                      |
| Desktop           | Sport    | Lente di                            | Strumento di            |                                 |
| Finanza           | Store    | Riconoscimento<br>vocale Windows    | Windows Journal         | Prompt dai commindi             |
| Foto              | 1 Viaggi | 🤠 Tastiera su schermo               | Windows Media<br>Player | Pepponti di<br>tradirimeto dali |
| Fotocamera        | Video    |                                     | WordPad                 | Traderimento dati<br>Window     |
| Giochi Xbox LIVE  |          | lilocco note                        |                         | Windows Definiser               |
| internet Explorer |          | Calcolatrice                        |                         | Vindows<br>PowerShell           |
| Lettore Windows   |          | Connessione<br>Desktop remoto       | USB Charger Plus        |                                 |
| Mail              |          | Fax e scanner di<br>Windows         |                         |                                 |
| Mappe             |          |                                     | Computer                |                                 |
| Nessaggi          |          | Ø Paint                             | 🖅 Esegui                |                                 |
| Meteo             |          | Pannello input<br>penna espressioni | Esplora risorse         |                                 |
| Musica            |          | Registratore di                     | Gestione attività       |                                 |

Barra di scorrimento orizzontale

#### Avvio della schermata App

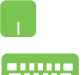

Cliccare sulla schermata Start e poi sull'icona Tutte le App.

Dalla schermata Start, premere *Tasto Windows* + *Z*. L'icona **Tutte le App** viene automaticamente selezionata, quindi è sufficiente premere il tasto di invio.

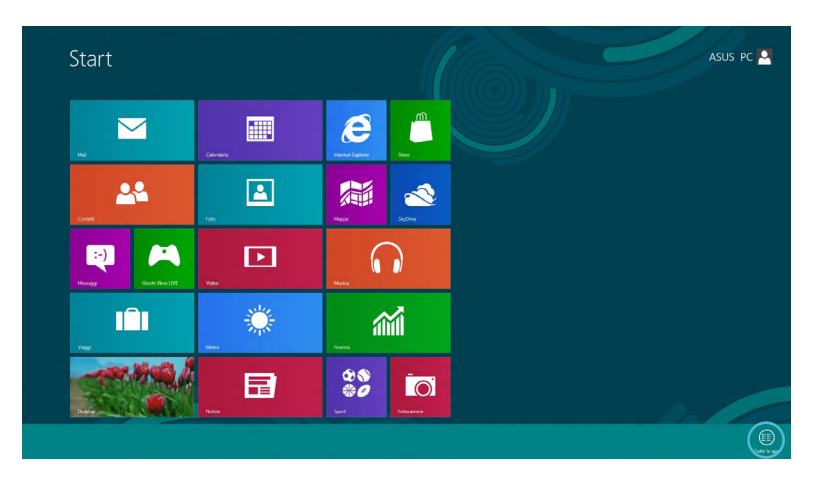

#### Aggiunta di applicazioni sulla schermata Start

- Posizionare il puntatore del mouse sull'applicazione da aggiungere alla schermata Start.
  - 2. Cliccare sull'applicazione per attivarne le impostazioni.

| Calendario        | B Notizie   |                                    | Registrazione<br>azioni utente | Guida e supporto<br>teonico        |
|-------------------|-------------|------------------------------------|--------------------------------|------------------------------------|
| Contatti          | SkyDrive    | Assistente vocale                  | Sticky Notes                   | Parmetto di controllo di           |
| Desktop           | Sport Sport | Lente di ingrandimento             | Strumento di<br>cattura        | Programmi<br>predefineti           |
| finanza 🖌         | Store       | Riconoscimento<br>vocale Windows   | Windows Journal                | Prompt dei comandi                 |
| Foto              | 10ggi       | Tastiera su schermo                | Windows Media<br>Player        | Popporti di<br>trasferimento duti  |
| Fotocamera        | Video       |                                    | WordPad                        | Seal Trasferimento dati<br>Windows |
| Giochi Xbox LIVE  |             | Biocco note                        |                                | Windows Detender                   |
| internet Explorer |             | Calcolatrice                       |                                | Vindows<br>PowerShell              |
| Lettore Windows   |             | Connessione<br>Desktop remoto      | 🟮 USB Charger Plus 🗸           |                                    |
| Mai               |             | Fax e scanner di<br>Windows        |                                |                                    |
| Mappe             |             |                                    | Computer                       |                                    |
| Mesaggi           |             | 🧭 Paint                            | 🖅 Esegui                       |                                    |
| Meteo             |             | Panneto input<br>penna espressioni | Esplora risorse                |                                    |
| Musica            |             | Registratore d                     | Gestione attività              |                                    |

3. Cliccare sull'icona

 $( \mathbf{\Phi} )$ 

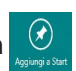

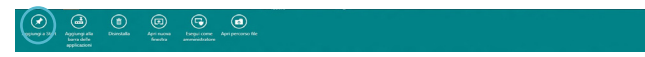

۲

#### **Charm Bar**

La Charm Bar è una barra a comparsa, sul lato destro dello schermo, caratterizzata da diversi strumenti per condividere le applicazioni e accedere rapidamente alle impostazioni per la personalizzazione del Notebook PC.

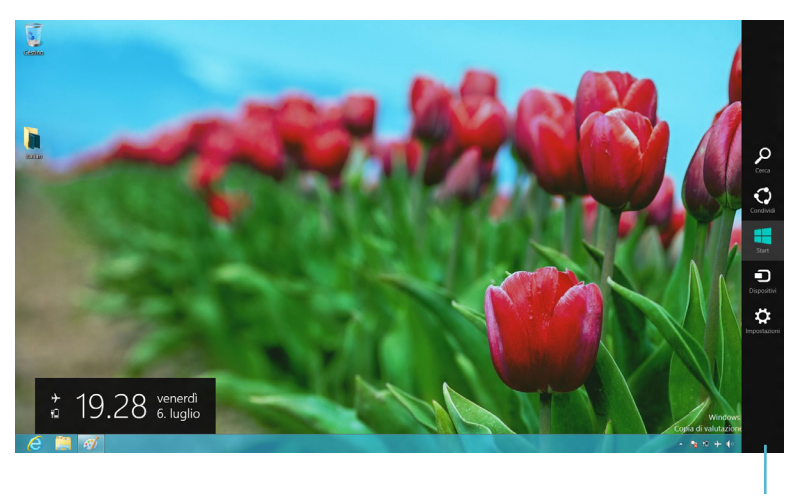

Charm Bar

#### **Avvio della Charm Bar**

**NOTA:** quando compare, la Charm Bar appare inizialmente come un insieme di icone bianche. L'immagine qui sopra mostra l'aspetto della Charm Bar, quando attivata.

Attivare la Charm Bar tramite il touchpad o la tastiera del Notebook PC.

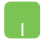

Spostare il puntatore del mouse nell'angolo superiore o inferiore destro dello schermo.

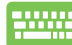

Premere tasto Windows + C.

#### Strumenti della Charm Bar

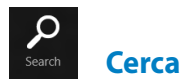

Strumento per cercare file, applicazioni o programmi nel Notebook PC.

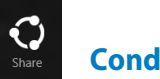

#### Condividi

Strumento per condividere applicazioni tramite social network o via posta elettronica.

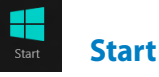

Strumento per ritornare alla schermata Start, da cui è possibile eseguire di nuovo un'applicazione recente.

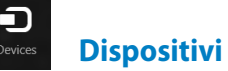

Strumento per accedere ai file e condividerli con i dispositivi collegati al Notebook PC, come una stampante o uno schermo esterno.

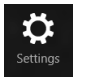

Impostazioni

Strumento per accedere a Impostazioni PC del Notebook PC.

( )

#### **Funzione Snap**

La funzione Snap permette di eseguire contemporaneamente due applicazioni sul Notebook PC. Quando è attivata, appare la Snap Bar, una barra verticale che divide lo schermo in due parti.

**IMPORTANTE!** Per utilizzare la funzione Snap, è necessaria una risoluzione schermo minima pari a 1366 x 768 pixel.

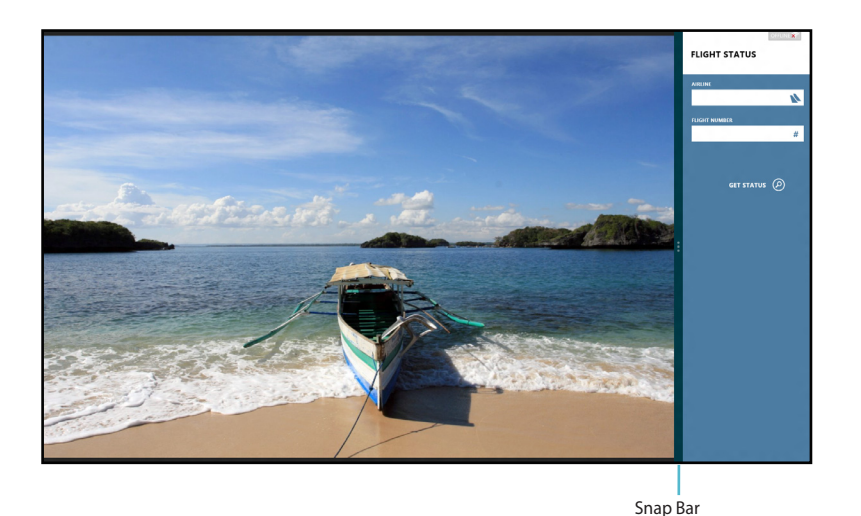

#### **Attivazione Snap**

Per attivare la funzione Snap, utilizzare il touchpad o la tastiera del Notebook PC.

- 1. Cliccare sull'applicazione da avviare.
  - 2. Posizionare il puntatore del mouse sul lato superiore dello schermo.
  - Quando il puntatore si trasforma nell'icona di una mano, trascinare l'applicazione sul lato destro o sinistro dello schermo.

.....

Avviare un'applicazione, quindi premere il *tasto Windows* + < . >per attivare la Snap Bar. La prima applicazione è automaticamente collocata nell'area dello schermo di minori dimensioni.

## **Connessione Wi-Fi**

Tramite la connessione Wi-Fi del Notebook PC è possibile accedere alla posta elettronica, navigare in internet e condividere applicazioni tramite i social network.

**IMPORTANTE!** Per attivare questa funzione, è necessario disattivare la **Modalità Aereo**.

#### Disattivazione della modalità Aereo

Disattivare questa modalità tramite il touchpad o la tastiera del Notebook PC.

- 1. Attivare la Charm Bar.
  - 2. Selezionare Impostazioni, quindi cliccare sull'icona
  - 3. Per disattivare questa modalità, scorrere verso sinistra la barra delle impostazioni.

Premere *fn* + V.

#### **Attivazione Wi-Fi**

Per attivare Wi-Fi nel Notebook PC, rispettare la seguente procedura:

- 1. Attivare la Charm Bar.
  - 2. Selezionare Impostazioni, quindi cliccare sull'icona 📶 .

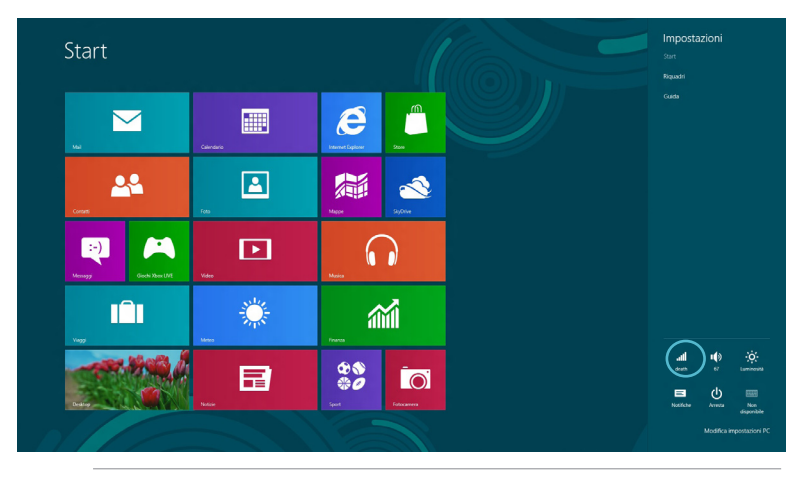

**NOTA:** se è attivata la **Modalità Aereo**, invece dell'icona Disponibile, appare .

3. Selezionare un punto di accesso dall'elenco delle connessioni Wi-Fi disponibili.

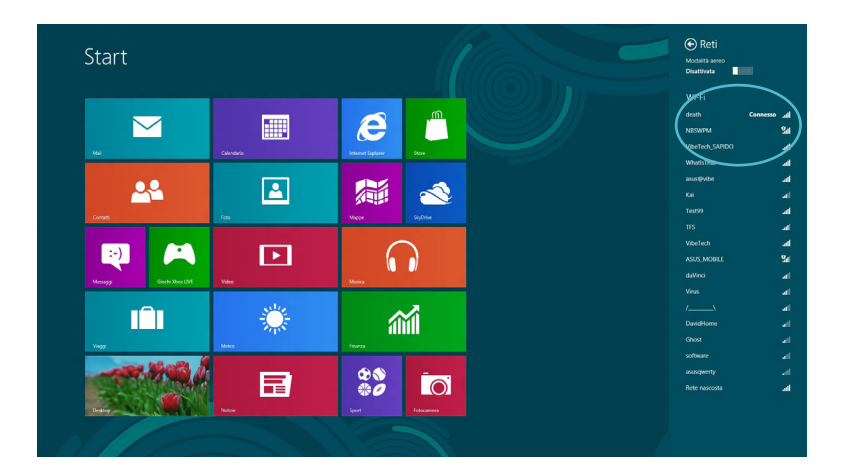

4. Il punto di accesso selezionato si attiva come mostrato in figura. Premere **Connetti** per avviare la connessione di rete.

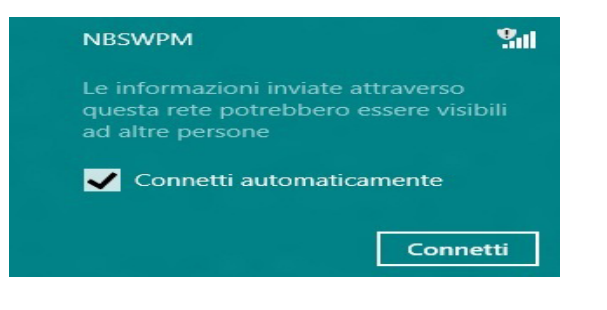

**NOTA:** per attivare la funzione Wi-Fi, potrebbe essere richiesto l'inserimento di una chiave di protezione.

## **Tasti funzione**

I tasti funzione, presenti sulla tastiera del Notebook PC, possono attivare i comandi e consentire l'accesso ad altre applicazioni ASUS sulla schermata Start o sull'applicazione desktop.

| <br>fn + f1 | attiva la <b>Modalità Sospensione</b>                                                                                   |
|-------------|----------------------------------------------------------------------------------------------------|
| fn + f2     | attiva o disattiva la <b>Modalità Aereo</b>                                                                             |
|             | <b>NOTA:</b> quando attivata, la<br><b>Modalità Aereo</b> disattiva tutte<br>le connessioni wireless.                   |
| fn + f3     | <b>(su modelli selezionati)</b> riduce la<br>luminosità della tastiera nei modelli con la<br>tastiera retroilluminata.  |
| fn + f4     | <b>(su modelli selezionati)</b> aumenta la<br>luminosità della tastiera nei modelli con la<br>tastiera retroilluminata. |
| fn + f5     | riduce la luminosità dello schermo                                                                                      |
| fn + f6     | aumenta la luminosità dello schermo                                                                                     |
| fn + f7     | disattiva lo schermo                                                                                                    |
| fn + f8     | attiva un secondo schermo esterno.                                                                                      |
|             | <b>NOTA:</b> assicurarsi che lo<br>schermo esterno sia connesso<br>al Notebook PC.                                      |
| fn + f9     | avvia l'applicazione per attivare e<br>disattivare il Touchpad                                                          |
| fn + f10    | attiva e disattiva gli altoparlanti                                                                                     |
| fn + f11    | riduce il volume audio                                                                                                  |
| fn + f12    | aumenta il volume audio                                                                                                 |

#### Tasti funzione per desktop

Il Notebook PC è inoltre provvisto di speciali tasti funzione, da utilizzare esclusivamente sull'applicazione desktop.

**IMPORTANTE!** Prima di utilizzare i tasti indicati di seguito, è necessario accedere al desktop.

| fn + C                    | attiva e disattiva l'applicazione<br>ASUS Splendid Video Enhancement<br>Technology per selezionare una delle<br>seguenti modalità di ottimizzazione<br>del colore dello schermo: Correzione<br>Gamma, Modalità Colori Vividi,<br>Modalità Teatro, Modalità Soft, Il Mio<br>Profilo e Normale. |
|---------------------------|----------------------------------------------------------------------------------------------------|
| fn + V                    | <b>avvia l'applicazione ASUS Life Frame</b><br>(dettagli a pag. 22)                                                                                                    |
| fn + barra<br>spaziatrice | <b>avvia l'applicazione ASUS<br/>Power4Gear Hybrid</b> (dettagli a pag. 24)                                                                                                    |

# Ultime novità sulle applicazioni ASUS Life Frame

Migliora le funzioni della webcamera tramite l'applicazione Life Frame! Life Frame consente di creare istantanee, modificare immagini, registrare file audio-video, utilizzare la webcamera come un dispositivo di monitoraggio della sicurezza e giocare ai videogiochi.

**NOTA:** prima di utilizzare Life Frame, alcuni modelli di Notebook PC potrebbero richiedere l'attivazione della fotocamera.

#### Per avviare Life Frame

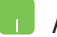

Avviare l'applicazione dal desktop.

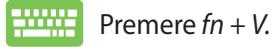

Barra strumenti per file di archivo

Impostazioni funzioni

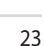

#### **Funzioni Life Frame**

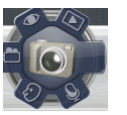

#### Fotocamera

Consente di scattare foto tramite la webcamera.

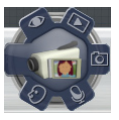

#### Camcorder

Consente di riprendere video tramite la webcamera.

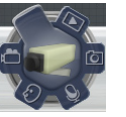

#### Monitor

Consente di utilizzare la webcamera come monitor per la sorveglianza, poiché è in grado di rilevare automaticamente i movimenti e di registrarli tramite foto.

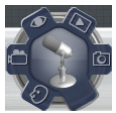

#### **Voice Recorder**

Consente di registrare file audio nel Notebook PC.

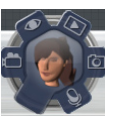

#### Game

Consente di giocare ai videogiochi tramite la webcamera.

#### **Power4Gear Hybrid**

Questa funzione consente di ottimizzare le prestazioni del Notebook PC tramite le modalità di risparmio di energia.

**NOTA:** con la rimozione dell'adattatore di corrente dal Notebook PC, si attiva automaticamente la modalità Risparmio Energia.

#### Per avviare Power4Gear Hybrid

Avviare l'applicazione dal desktop.

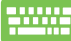

Premere fn + barra spaziatrice.

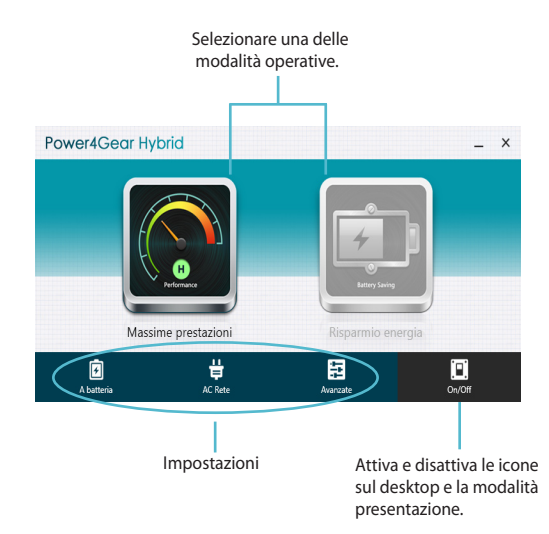

#### Modalità Massime Prestazioni

Utilizzare questa modalità per attività ad elevate prestazioni, come videogiochi o presentazioni professionali.

Per personalizzare questa modalità, cliccare sull'icona **Massime Prestazioni** nella finestra Power4Gear Hybrid, quindi selezionare **Impostazioni.** 

#### Modalità Risparmio Energia

Questa modalità consente di estendere la durata della batteria del Notebook PC, quando è collegato all'adattatore di corrente o quando funziona a batteria.

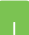

Per personalizzare questa modalità, cliccare sull'icona **Risparmio Energia** nella finestra Power4Gear Hybrid, quindi selezionare **Impostazioni.** 

#### **USB Charger+**

USB Charger+ consente di ricaricare i dispositivi mobili tramite la porta USB del Notebook PC ASUS.

Questa funzione può essere utilizzata anche mentre il Notebook PC è in sospensione, ibernazione o spento (su modelli selezionati).

**NOTA:** USB Charger+ è disponibile nella porta USB 3.0 con l'icona **4**.

**ATTENZIONE:** se il dispositivo collegato si surriscalda, rimuoverlo subito.

#### Come utilizzare le impostazioni USB Charger+

Le impostazioni USB Charger+ consentono di impostare la soglia di ricarica di un dispositivo esterno, quando il Notebook PC è alimentato a batteria, in modalità sospensione, ibernazione o da spento.

- Cliccare sull'icona USB Charger + in area di notifica e selezionare **Impostazioni.**
  - 2. Selezionare Attiva USB Charger+ in modalità Batteria.

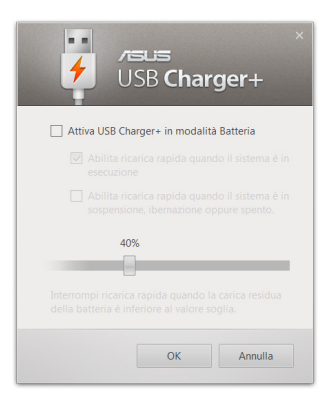

(�)

3. Selezionare una o entrambe le opzioni di ricarica: Abilita ricarica rapida quando il sistema è in esecuzione oppure Abilita ricarica rapida quando il sistema è in sospensione, ibernazione o spento.

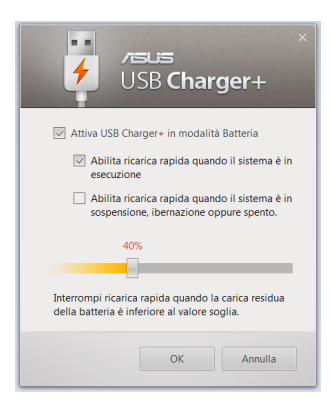

**NOTA:** in alcuni modelli, USB Charger+ seleziona automaticamente entrambe le opzioni, che possono essere successivamente deselezionate, in funzione delle necessità.

- 4. Spostare il cursore della percentuale a sinistra o a destra per impostare la soglia di carica della batteria per la ricarica di un dispositivo esterno.
- 5. Premere **OK** per salvare oppure **Annulla** per ignorare le impostazioni.

#### **Instant On**

Consente di risparmiare energia quando il Notebook PC è in modalità sospensione (Deep S3) con Instant On.

**NOTA:** Deep S3 è una tecnologia che consente di risparmiare energia, mentre il Notebook PC ASUS è in modalità sospensione.

**IMPORTANTE!** La durata della sospensione varia in funzione della carica residua della batteria, del modello del computer, della configurazione e delle condizioni di funzionamento del Notebook PC.

#### Modalità Massime Prestazioni

La modalità Massime Prestazioni, preimpostata come attivata nel Notebook PC, consente al sistema di ritornare in due secondi allo stato operativo precedente, dopo l'attivazione della sospensione.

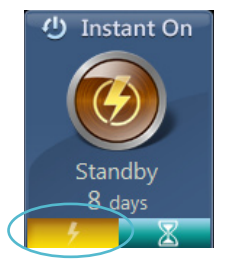

#### Modalità Risparmio Energia

La modalità Risparmio Energia consente di prolungare la durata della sospensione, estendendo la durata della batteria per un periodo di tempo decisamente superiore rispetto agli attuali standard. Quando questa modalità è attivata, entro le prime quattro ore dall'attivazione della modalità sospensione del Notebook PC, il sistema è in grado di ripristinare lo stato operativo precedente in appena due secondi, mentre, oltre le quattro ore, la riattivazione richiede sino a 12 secondi.

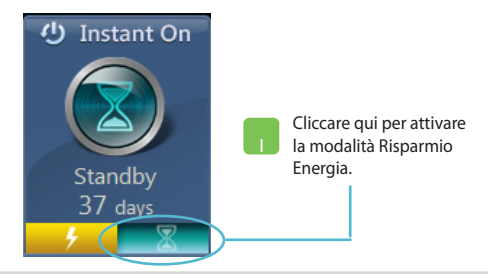

## **Reinstallazione di Windows**

Il ripristino delle impostazioni di fabbrica del Notebook PC può essere effettuato mediante l'opzione **Rimuovi tutto e reinstalla Windows** in Impostazioni PC. Per attivare l'opzione, rispettare la seguente procedura:

**IMPORTANTE!** Prima di attivare questa opzione, effettuare una copia di riserva dei dati.

**NOTA:** il completamento di questa operazione potrebbe richiedere tempi piuttosto lunghi.

- 1. Avviare la Charm bar.
  - Selezionare Impostazioni > Modifica Impostazioni PC > Generale.
  - 3. Scorrere sull'opzione **Rimuovi tutto e reinstalla Windows**. A questa opzione, premere **Operazioni preliminari.**

| Impostazioni PC<br>Attiva Windows<br>Personalizzazione | Selezione app<br>Cranet a dimena agricenti<br>Retoio<br>Immin consultation<br>Immin consultation<br>Immin consultation<br>Immin consultatione<br>Compo automacomenta anno i o stospata |
|--------------------------------------------------------|----------------------------------------------------------------------------------------------------|
| Utenti<br>Notifiche                                    | Attivuto Evidencia errori di ortoprafia Attivuto                                                                                                    |
| Ricerca<br>Condivisione                                | Lingua<br>Aggiung o modifica metod ol input, layout ol tastera e lingue                                                                                                    |
| Generale                                               | Preferenze lingua                                                                                                    |
| Privacy                                                | Reinizializza il PC senza influire sui file                                                                                                    |
| Dispositivi                                            | Se il tuo PC non funziona bene, puoi reinizializzarlo senza perdere le foto, la musica,<br>i video e gli altri file personali.                                                         |
| Wireless                                               | Operazioni pretti scan                                                                                                    |
| Accessibilità                                          | Rimuovi tutto e reinstalla Windows                                                                                                    |
| Sincronizzazione impostazioni                          | Se vuoi ricictare il PC o reimpostario, puoi ripristinare le impostazioni del produttore.                                                                                              |
| Gruppo Home                                            | Operations pretminan                                                                                                    |
| Windows Update                                         | AVMO SHATT20D<br>There in And The matter is a data of emmine unknown (Charanter WD) and its<br>and the second strategies of states. Namedia 5 for PC.<br>Review III.                   |

4. Seguire le istruzioni sullo schermo per completare il processo di reinstallazione e ripristino.

## Arresto del sistema

L'arresto del sistema può essere effettuato dalla schermata Start oppure dall'applicazione desktop.

- 1. Avviare la Charm Bar.
  - 2. Cliccare Impostazioni > Alimentazione > Arresta il sistema.

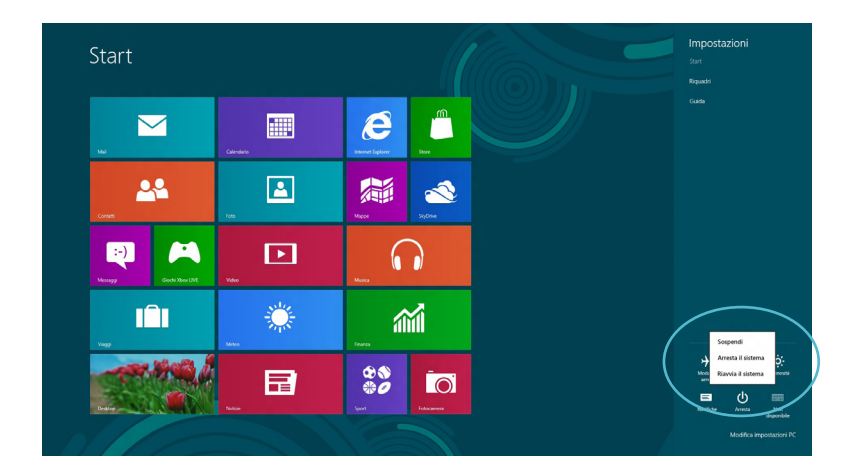

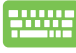

Per spegnere il computer dal desktop, premere alt + f4 per far comparire la finestra di fine sessione di lavoro.

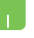

Selezionare **Arresta il sistema** dall'elenco a discesa e poi premere **OK.** 

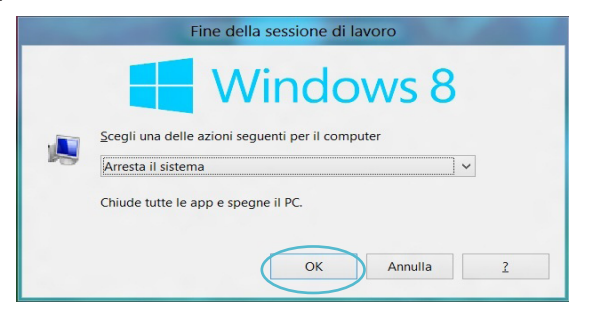

( )